# Renewou Premium Refurbished Electronics

Anleitung für den Garantieanspruch | **Benewd.com/warranty** 

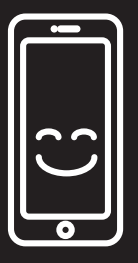

Renewd.com/warranty

Schritt 01. Geben Sie die IMEI/ Seriennummer ein und wählen Sie die Marke und das Modell Ihres Geräts

| DEVICE REGISTRATION              | SELECTED DEVICE                                                          |
|----------------------------------|--------------------------------------------------------------------------|
| Serial number or IMEI-number 🖷 🥫 | Product details:                                                         |
| Select brand                     | Serial number: 356763086397257<br>Brand: APPLE                           |
| Don't know your serial number?   | Model: IPHONE 7,GSM,128GB,BLCK BACK TO SEARCH NEXT - PROBLEM DESCRIPTION |

# Fehlermeldung? "Mein iPhone Suchen" ist wahrschneinlich noch aktiviert

| Find my iPhone information:                                                                                 |                                                                                                    |
|----------------------------------------------------------------------------------------------------|----------------------------------------------------------------------------------------------------|
| On the device you specified is cur<br>not) repair devices where "Find m<br>first turn off "Find my iPhone". | rrently "Find my iPhone" on. We cannot (and may<br>ny iPhone" is still on. Before submitting the repair,<br>i |
| BACK TO SEARCH                                                                                              | NEXT - PROBLEM DESCRIPTION                                                                                    |

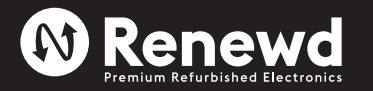

Gehen Sie auf www.icloud.com/ und deaktivieren Sie "Mein iPhone Suchen". Wiederholen Sie Schritt 01 Sie wissen nicht, wie Sie Ihr iPhone aus der **iCloud** entfernen können? Folgen Sie den Anweisungen auf der folgenden Seite: **iCloud entfernen** 

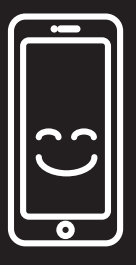

Renewd.com/warranty

Schritt 02. Füllen Sie die Problembeschreibung aus und laden Sie die Rechnung für Ihr Gerät hoch

|                         |          | PROBLEM DESCRIPTION      |    |
|-------------------------|----------|--------------------------|----|
| Problem description     |          |                          |    |
| Your reference for this | repair   |                          | A  |
| File upload             |          | Add +                    | i  |
| Preview                 | Filename |                          |    |
| ВАСК                    |          | NEXT - SELECT SERVICE TY | PE |

Schritt 03. Wählen Sie die Option Abholung & Rückgabe

|   | SERVICE SELECTION          |  |
|---|----------------------------|--|
|   | O Carry- or Send in        |  |
| - | Pick up and Return         |  |
|   | O Repair onsite            |  |
|   | BACK NEXT - SELECT ADDRESS |  |

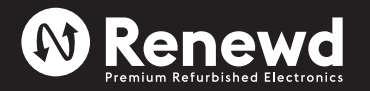

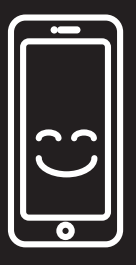

Renewd.com/warranty

Schritt 04. Wählen Sie das Datum für die Abholung und geben Sie Ihre E-Mail-Adresse ein, um die Reparatur zu registrieren

| ○ Carry- or Send in                                                                 |                                                                        |
|-------------------------------------------------------------------------------------|------------------------------------------------------------------------|
| • Pick up and Return                                                                | 0                                                                      |
| • Pick up in the Netherlands                                                        | O Pick up outside the Netherlands                                      |
| Select date                                                                         |                                                                        |
| No date. We will send you by appointment                                            | email instructions to make an pick up                                  |
| September 2019 >                                                                    | 20 September 2019                                                      |
| Su Mo Tu We Th Fr Sa                                                                |                                                                        |
| 1 2 3 4 5 6 7<br>8 9 10 11 12 13 14                                                 |                                                                        |
| 15 16 17 18 19 20 21                                                                |                                                                        |
| 22 <b>23 24 25 26 27</b> 28                                                         |                                                                        |
| 29 30                                                                               |                                                                        |
|                                                                                     |                                                                        |
|                                                                                     |                                                                        |
|                                                                                     | <del>e</del>                                                           |
| To register the repair we n<br>We check based on your e<br>already in our database. | eed some personal information.<br>email address if this information is |
| If you are already familiar,                                                        | you can log in directly.                                               |
| Email address                                                                       | E C                                                                    |
|                                                                                     |                                                                        |
| ВАСК                                                                                | NEXT                                                                   |

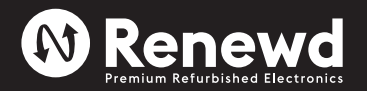

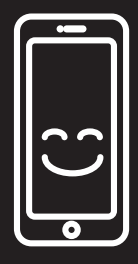

Renewd.com/warranty

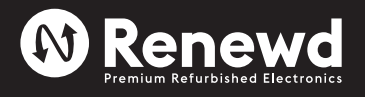

| *Wenn Sie neu in un | serem System sind, | geben Sie bitte Ihi | re persönlichen Daten ein |
|---------------------|--------------------|---------------------|---------------------------|
|---------------------|--------------------|---------------------|---------------------------|

| REGISTER            |      |
|---------------------|------|
| Personal     Busine | 255  |
| Email address       | 1    |
| First name          | E    |
| Last name           |      |
| Select country      | ~    |
| Zipcode House No.   |      |
| Address             |      |
| City                |      |
| Phone number        |      |
| Password            |      |
| Validate password   | P    |
| Receive newletter   |      |
| ВАСК                | NEXT |

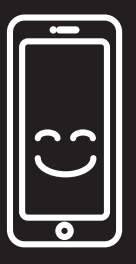

Renewd.com/warranty

Schritt 05. Überprüfen Sie alle Informationen im Übersichtsabschnitt und reichen Sie Ihren Anspruch ein

| REPAIR OVERVIE                        | W               |   |
|---------------------------------------|-----------------|---|
| I agree with the terms and conditions |                 |   |
| I have read the privacy policy        |                 |   |
| BACK                                  | SUBMIT A REPAIR | Ţ |

Schritt 06. Sie erhalten eine Bestätigungs-E-Mail mit Ihrer Antragsnummer (RMA). Hier finden Sie auch einen Link, um Ihren UPS-Aufkleber herunterzuladen und den Status der Reparatur zu verfolgen

| Dear Mr / Dear Ms,                                                                                                    |
|----------------------------------------------------------------------------------------------------|
| Your device is picked up by UPS.                                                                                                    |
| The package must be provided with a shipping label.<br>The shipping label is available for download on our website:<br><u>http://customer.microfix.nl/diensten/service.php?service=status&amp;id=XXXXX&amp;pc=onbekend</u><br>This label you need to print out and stick on your package. Without the label your package is NOT<br>driven by the driver.       |
| You decide where and when the device has to be picked up. If you register the program before 15:00, the package can be picked up the same day. You can register your pick-up order on the UPS website: <a href="https://wwwapps.ups.com/pickup/schedule?loc=de_De&amp;WT.svl=PNRO_L1">https://wwwapps.ups.com/pickup/schedule?loc=de_De&amp;WT.svl=PNRO_L1</a> |
| NOTE: Since Microfix is the principal for the transport, it is necessary that you enter the tracking number in the "questions about shipping labels"!                                                                                                    |
| Through our website you can print not only the shipping label, but also track the progress of your repair. Keep this URL so look after them.                                                                                                    |
| - YOUR DATA -                                                                                                    |
| NOTE: Your device will be sent to the address above.                                                                                                    |
| Requirements for your shipment: 1. It must be addressed to MICROFIX and be provided with the UPS shipping label. 2. Take care for proper packaging! The transport at your own risk!<br>3. The label is valid for 5 working days, so either log please term at UPS (after this time you must request a new label at Microfix)                                   |
|                                                                                                    |

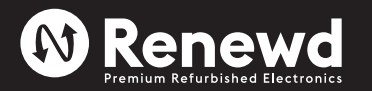

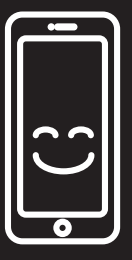

# Renewd.com/warranty

Schritt 07. Nachdem Sie auf den Link geklickt haben, werden Sie auf die Website von Microfix weitergeleitet

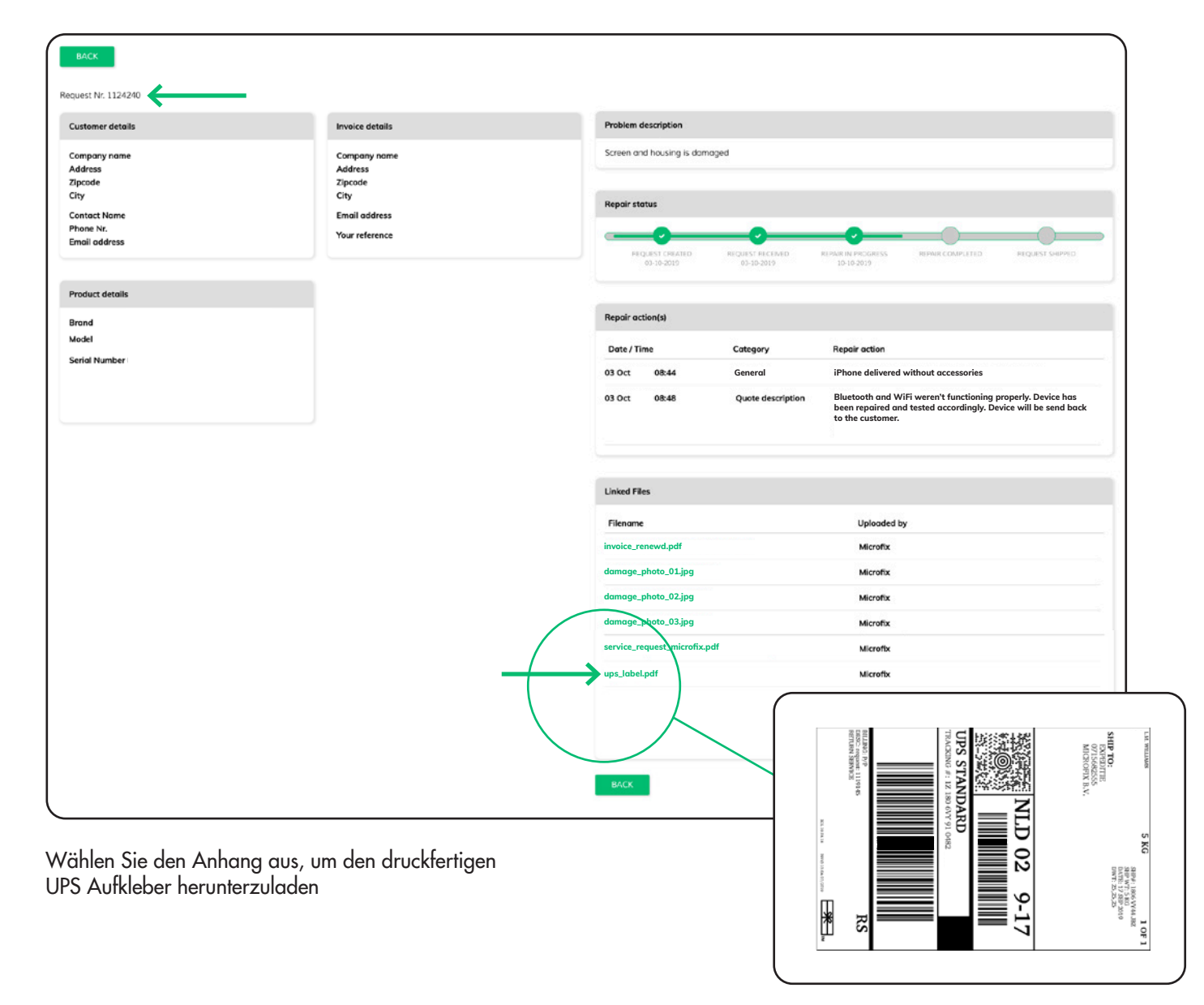

# Alternative zum Herunterladen Ihres UPS Aufklebers:

Gehen Sie zu https://portal.microfix.nl/login, loggen Sie sich mit Ihrer E-Mail-Adresse ein und gehen Sie auf die Übersichtsseite

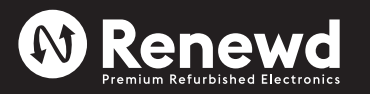

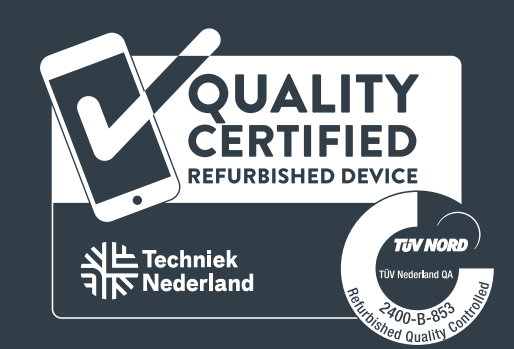

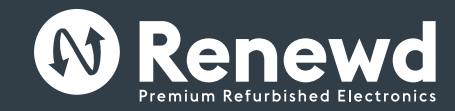

For more information contact: Support@renewd.com or 📮 +31 030 227 0121

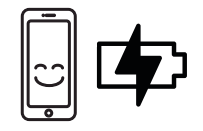

# Please charge me first to wake me up!

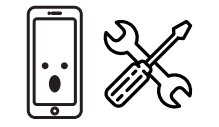

Oops! Device not working? The fastest warranty service is provided via www.renewd.com/warrant

# Renewd® Apple Devices

Go to Apple icon > About this Mac > iOS and iPadOS Software Support > Regulatory Certification How to set it up?

### Turn on your device newd® Android Devices 2. If you have another device on iÓS 11 or later, use Quick Start

- Samsuna Software Activate your device How to set it up? Set up Face ID or Touch ID and Turn on your device
- create a passcode Choose a Wi-Fi network 5. Restore or transfer your informa-Add your Google Account of tion and data
- 6. Sign in with your Apple ID Select your preferences 7. Turn on automatic updates and
- Register or sign in to your set up other features Set up Siri and other services
- Set up Screen Time and other Where to find the regulations? Go to Settings > About phone > Legal

### Where to find the regulations?

Go to Settings > General > Google Software Regulatory

### WatchOS Software How to set it up?

options

- 1. Put the Watch on your wrist and press and hold the side button
- to turn it on 2. Bring your iPhone near your
- to pair the Watch with your iPhone information 3. Choose a watch face

### Where to find the regulations?

Go to Settings > General > Regulatory

### MacOS Software

- How to set it up? 1. Depending on your model, it automatically starts up when you lift the lid or you have to press the
- power button Follow the guidelines in the Setup
- up and running

### How to claim your warranty? Go to www. renewd.com/warranty You will need your IMFI number to claim the warrant Select the device you want to register for reparation

# Where to find the regulations?

# Renewd® Apple Devices

- iOS en iPadOS Software Hoe
- stel je het in? Waar vind je de wet- en Žet je device gan
- regelgeving? 2. Als ie een ander apparaat met Ga naar 'Apple icon' > 'Over deze iOS 11 of hoger hebt, gebruik je Mac' > 'Ondersteuning' > 'Regel-
- de Quick Start gids Activeer ie apparaat 4. Stel Face ID of Touch ID in en
- maak een wachtwoord aan
- Herstel je informatie en gegevens Samsung Software of zet het over
- Hoe stel je het in? Meld ie aan met ie Apple ID . Zet ie toestel aan
- Schakel de automatische updates.
- en stel en andere functies in Stel Siri en andere diensten in

Ga naar Instellingen > Algemeen >

Juridische informatie en regelgeving

Doe het horloge om je pols en

houd de knop op de zijkant

Breng je iPhone in de buurt van

ingedrukt om hem aan te zetten

je horloge en volg de instructies

om de Watch te koppelen met

Waar vind ie de wet- en

WatchOS Software

Hoe stel je het in?

ie iPhone

regelgeving?

Kies een wijzerplaat

Waar vind je de wet- en

regelgeving?

9. Stel Schermtijd en andere opties in

## How to set it up?

1. Turn on your device Choose your preferred language

create one at that time

Samsung account

information

- Touch Start or the Start icon
- Add your Google Account or create one at that time

### Select your preferences watch, then follow the instructions Where to find the regulations Go to Settings > About phone > Legal

- assistant, it helps in getting your

4. Follow the instructions and fill in the form

### Volg de richtlijnen in de installatie-assistent, deze helpt ie bii

# ment les configurer ?

- rapide
- Configurez Face ID ou Touch ID et
- informations et données
- identifiant Apple Activez les mises à jour automa Choisissez un réseau wi-fi
- tiques et configurez d'autres Aioutez votre compte Google ou fonctionnalités
- Configurez Siri et autres services
   Définissez vos préférences Configurez le temps d'écran et
   Enregistrez-vous ou con-
- autres options nectez-vous à votre compte Samsung

# Où trouver les réalementations à

Allez dans Réglages > Général > Mentions légales et certifications

### oaiciel WatchOS

Logiciel MacOS

Comment le configurer 3

Selon les modèles, il se lance

soulevez le couvercle ou vous

automatiquement lorsque vous

- Google Software Hoe stel je het in? Zet je toestel aan
- Kies je voorkeurstaal
- Tik op Start of op het Start-icoo Voeg je Google-account toe of
- maak er op dat moment een aan Selecteer je voorkeuren

### Waar vind ie de wet- en regelgeving?

Ga naar Instellingen > Over de telefoon > Wettelijke informatie

het opstarten

aevende certificerina'

enewd® Android Devices

Kies een Wi-Fi netwerk en

Selecteer je voorkeuren

Samsung-account

Waar vind je de wet- en

Ga naar Instellingen > Over de

telefoon > Juridische informatie

regelgeving?

verbindt je toestel hiermee

Voeg je Google-account toe of

Registreer of meld ie gan met ie

maak er op dat moment een aan

### Juridische informatie en regelgeving MacOS software Hoe stel je het in?

Afhankeliik van het model

Ga naar Instellingen > Algemeen >

MacBook, start deze automatisch op wanneer je hem opent of

wanneer je op de power-knop drukt

Hoe maak je gebruik van de garantie? 1. Ga naar www.renewd.com/warranty e hebt je IMEI nummer nodig om aanspraak te maken op de garantie 3. Kies het juiste device dat je wilt registreren voor een reparatie 4. Volg de instructies en vul het formulier in

# Appareils Renewd® Apple

# Logiciels iOS et iPadOS Com-

devez appuyer sur le bouton

Suivez les instructions de l'assis-

tant de configuration, qui vous

Dù trouver les réalementations î

Consultez : Icône Apple > A propos

opareils Renewd® Android

Consultez : Réglages > A propos du

téléphone > Informations l'égales

Comment le configurer ?

Définissez vos préférences

téléphone > Informations légales

Comment faire valoir votre garantie?

1 Allez sur www.renewd.com/warranty

Vous aurez besoin de votre numéro IMEI pour faire valoir votre garantie

Sélectionnez l'appareil que vous souhaitez faire réparer

4. Suivez les instructions et remplissez le formulaire

Où trouver les réalementations

Allumez votre appareil

de ce Mac > Assistance > Certifica-

aidera à le mettre en route

d'alimentation

tion réglementaire

Logiciel Samsung

créez-en un

Logiciel Google

Comment le configurer ?

Allumez votre apparei

- Allumez votre appareil
- 2. Si vous avez un autre appareil sous iOS 11 ou une version
- ultérieure, utilisez le Démarrage
- 3. Activez votre appareil
- créez un code d'accès.
- Restaurez ou transférez vos
- 6. Connectez-vous avec votre

### Où trouver les réalementations ?

- Comment le configurer ? Mettez la Watch à votre poignet et appuvez et maintenez le
- bouton latéral enfoncé pour Choisissez votre langue préférée l'allumer
- 3. Touchez Démarrez ou l'icône Approchez votre iPhone de votre Démarrage montre, puis suivez les instruc- 4. Ajoutez votre compte Google ou tions pour jumeler la Watch avec créez-en un
- votre iPhone Choisissez un cadran de montre
- Où trouver les réglementations ? Consultez : Réglages > À propos du Allez dans Réalages > Général > Mentions légales et certifications

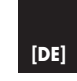

die Finschalttaste drücken

bei der Inbetriebnahme

torische Zertifizierung"

Samsung Software

zwerk aus

7eitpunkt

Konto an

Google Software

Sprache

Zeitpunkt

Nähe Ihrer Uhr und folgen Sie 3. Tippen Sie auf Start oder da

Uhr mit Ihrem iPhone zu koppeln. 4. Fügen Sie Ihr Google-Konto hinzu

1. Gehen Sie zu www.renewd.com/warranty

dann den Anweisungen, um die Start-Symbol

Schalten Sie Ihr Gerät ein

Wählen Sie Ihre bevorzugte

oder erstellen Sie es zu diesem

Wählen Sie Ihre Einstellunger

Wo finden Sie die Vorschriften

das Telefon > Rechtliche Hinweise

Gehen Sie zu Einstellungen > Über

Sie sich bei Ihrem Samsung-

Folgen Sie den Richtlinien im

Setup-Assistenten, er hilft Ihnen

Renewd® Apple-Geräte

Schalten Sie Ihr Gerät ein

Aktivieren Sie Ihr Gerät

Wiederherstellen oder

und Daten

Funktionen ein

WatchOS Software

einzuschalten.

MacOS Software

ID an

2. Wenn Sie ein anderes Gerät

verwenden Sie Schnellstart

4. Face ID oder Touch ID einrichte

und einen Passcode erstellen

6. Melden Sie sich mit Ihrer Apple

Schalten Sie automatische Up-

Bildschirmzeit und andere

Optionen einrichten

Wie wird es eingerichtet?

Legen Sie die Ühr um Ihr

Übertragen Ihrer Informationen

Siri und andere Dienste einrichten

Wo finden Sie die Vorschriften?

Gehen Sie zu "Einstellungen" > "Allge-

Handaelenk und halten Sie die

seitliche Taste gedrückt, um sie

Bringen Sie Ihr iPhone in die

Wählen Sie ein Zifferblatt

Wo finden Sie die Vorschriften?

Gehen Sie zu "Einstellungen" > "Allge-

mein" > "Rechtl. & Reg. Hinweise"

Abhängig von Ihrem Modell start-

et es automatisch, wenn Sie den

Deckel anheben oder Sie müssen

Wie wird es eingerichtet?

mein" > "Rechtl. & Reg. Hinweise"

richten Sie sie ein?

iOS und iPadOS Software Wie

mit iOS 11 oder höher haben,

### Zařízení Renewd® Apple

Software iOS a iPadOS Jak ho Macu > Podpora > Certifikace norem nastavit?

- Zapněte zařízení
- No finden Sie die Vorschriften? Gehen Sie zu "Apple icon" > "Über diesen Mac" > "Šupport" > "Regula-
- Renewd® Android-Geräte
- Wie wird es eingerichtet Schalten Sie Ihr Gerät ein
- Wählen Sie ein WLAN-Net
- dates ein und richten Sie weitere 3. Fügen Sie Ihr Google-Konto hinzu oder erstellen Sie es zu diesem
  - Wählen Sie Ihre Einstellungen Registrieren Sie sich oder melder
    - Právní informace a standardy

# Jak ho nastavit?

Wo finden Sie die Vorschriften Gehen Sie zu Einstellungen > Über das Telefon > Rechtliche Hinweise

# Wie wird es eingerichtet

- spárování hodinek s iPhonem
  - Zvolte si vzhled hodinek

### Kde naidete právní předpisv

Klikněte na Nastavení > Obecné > Právní informace a standardy

### Software MacOS Jak ho nastavit?

- V závislosti na daném modelu se zapne buď automaticky, když ho otevřete, nebo ho musíte zapnout stisknutím tlačítka
- Postupuite podle pokynů v nastavením zařízení

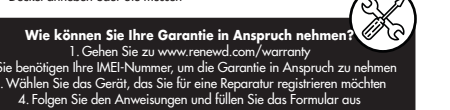

### Kde najdete právní předpisy Klikněte na 'Apple icon' > O tomto

# Máte-li jiné zařízení se softwa

- iOS 11 nebo novějším, použijte funkci Rychlý start
- Aktivuite zařízení 4. Nastavte si Face ID nebo Touch ID
- a vvtvořte si heslo Obnovte nebo přeneste své
- infomace a data
- 6. Přihlaste se pomocí Apple ID Zapněte si automatické aktual-
- izace a nastavte si další funkce
- Nastavte si čas na displeji a další Klikněte na Nastavení > O telefonu :
- možnosti

# Klikněte na Nastavení > Obecné >

Klepněte na Start nebo ikonu

- založte nový ko, aby se zařízení zapnulo
- Přibližte k hodinkám svůj iPhone

- instalačním průvodci, který vám pomůže se spuštěním a

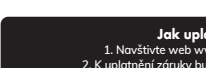

1. Navštivte web www.renewd.com/warrantv K uplatnění záruky budete potřebovat své číslo IMEI Zvolte zařízení, které chcete zaregistrovat k opravě

- Software Samsung Jak ho nastavit?
- Zapněte zařízení
- Přideite svůi účet Google nebo s
- založte nový Nastavte si své preference

8. Nastavte si Siri a další služby Kde najdete právní předpisy

# Kde najdete právní předpisy?

# Software WatchOS

- Start Nasaďte si hodinky na zápěstí a podržte stisknuté postranní tlačít-
  - Nastavte si své preference

# a postupujte podle pokynů pro Kde najdete právní předpisy

Právní informace

# Jak uplatnit záruku?

Postupujte podle pokynů a vyplňte formulář

# ařízení Renewd® Android

- 2. Zvolte si Wi-fi síť

### Zareaistruite se nebo se přihlaste

# k účtu Samsung

Právní informace

# Software Google

Jak ho nastavit Zapněte zařízení Zvolte si preferovaný jazyk 3

- 3. Přidejte svůj účet Google nebo s

# Klikněte na Nastavení > O telefonu :

enewd® Apple készülékek

Kapcsolia be a készülékét

Ha van másik iOS 11 vaav

újabb rendszert futtató

4. Állítsa be a Face ID-t vagy a

információit és adatait

Touch ID-t, és hozzon létre

Állítsa vissza vagy továbbítsa az

Jelentkezzen be az Apple ID-val

frissítéseket, és állítsa be a többi

Kapcsolia be az automatikus

Állítsa be a képernyőidőt és az

Állítsa be a Sirit és a többi

Hol találhatók a szabály-

Lépien a Beállítások > Általános

> Jogi információk és szabályozás

lehetőséget

egy jelszót

funkciót

ozások?

menüpontba

szolgáltatást

egyéb opciókat

WatchOS szoftver

párosításához

ozások?

menüpontba

Válasszon óraszámlapot

Hol találhatók a szabály

Lépien a Beállítások > Általános

> logi információk és szabályozás

Hogyan kell beállítani

Vegye fel az órát a csuklójára,

Vigye az iPhone-ját az óra

közelébe, maid kövesse az

és a bekapcsolásához tartsa

lenyomva az oldalsó gombot

Aktiválja a készülékét

eszköze, használia a Ouick Start

MacOS szoftver

ozások?

loavan kell beállítani?

bekapcsológombot

üzembe helyezésben

Hol találhatók a szabály-

Lépien az 'Apple icon' > A Mac

tanúsítvány lehetőséare

amsung szoftver

Hoavan kell beállítani?

2. Válasszon wifihálózatot

hozzon létre equet

4. Válassza ki a preferenciáit

be a Samsung-fiókjába

Hol találhatók a szabály-

Lépjen a Beállítások> A telefonról>

Jogi információk menüpontba

Hoavan kell beállítani?

Kapcsolia be a készüléké

hozzon létre eavet

5. Válassza ki a preferenciáit

Hol találhatók a szabály-

Lépjen a Beállítások> A telefonról>

logi információk menüpontba

2. Válassza ki a kívánt nyelvet

Adja hozzá Google-fiókját, vagy

ozások?

utasításokat az óra és az iPhone 3. Érintse meg a Start opciót vagy

Hogyan érvényesítheti a jótállást?

Lépjen a www.renewd.com/warrantv oldalra

A jótállás érvényesítéséhez züksége lesz az IMEI számra

Válassza ki a javításra regisztrálni kívánt eszközt

Kövesse az utasításokat, és töltse ki az űrlapot

Google szoftver

a Start ikont

ozások?

Kapcsolia be a készüléké

A modelltől függően automati-

2. Kövesse a beállítási asszisztens

útmutatásait, amely seaít az

névjegye > Támogatás > Szabályozás

enewd® Android készüléke

Adja hozzá Google-fiókját, vagy

Regisztráljon, vagy jelentkezzen

kusan elindul, amikor felemeli a

fedelet, vaav mea kell nvomnia a

enewd® Apple uređaji

2. Ako imate drugi uređaj na

4. Postavite Face ID ili Touch ID i

5. Vratite ili prenesite svoje infor-

6. Prijavite se pomoću svog identi-

7. Uključite automatsko ažuriranje i

Gdje se mogu pronaći propisi? Softver Google

Idite na Postavke > Općenito > Pravno Kako ag postaviti?

tim slijedite upute da biste uparili Gdie se moau pronaći propisi

sat sa svojim iPhone uređajem Idite na Postavke > O telefonu >

Kako potraživati jamstvo?

Idite na adresu www.renewd.com/warrant

da histe notraživatli iamstvo

Slijedite upute i ispunite obrazac

Trebat će vam vaš međunarodni identifikator mobilnog uređaja (IMEI)

Odaberite uređaj koji želite registrirati za popravak

postavljanje drugih značajki

8. Postavite Siri i druge servise

Postavite vrijeme zaslona i

Softver sustava WatchOS

1. Stavite sat na zapešće i pritisnite

te držite bočni aumb da biste

2. Prinesite iPhone blizu sata, a za-

Odaberite presvlaku sata

Softver sustava MacOS

Kako aa postaviti?

Gdje se mogu pronaći propisi

Ovisno o modelu, automatski se

pokreće kada podianete poklopac

ili pritisnete gumb za uključivanje

Slijedite smjernice u pomoćniku za

postavljanje, pomoći će vam pri

postavljanju i izvođenju

Idite na Postavke > Općenito > Pravno

Kako aa postaviti?

aa ukliučili

i regulative

kreirajte pristupnu šifru

3. Aktivirajte svoj uređaj

macije i podatke

fikatora Apple ID

druge opcije

i regulative

Kako ih postaviti?

Ukliučite uređaj

Softver sustava iOS i iPadOS

sustavu iOS 11 ili kasniioi verziii

kliknite Quick Start (Brzi početak)

Gdje se mogu pronaći propisi?

Idite na 'Apple icon' > 0 ovom Mac

enewd® Android uređaji

Dodajte Google račun ili kreirajte

5. Registrirajte se ili prijavite u svoj

Gdje se mogu pronaći propisi

Dodirnite Start (Početak) ili Start

Dodajte Google račun ili kreirajte

ldite na Postavke > O telefonu >

računalu > Podrška > Regulativni

certifikati

Softver Samsung

Kako ga postaviti

Odaberite Wi-Fi mrežu

račun u to vriieme

Samsungov račun.

Odaberite svoj željeni jezil

icon (početnu ikonu)

račun u to vriieme

5. Odaberite preference

Pravne informaciie

Pravne informacije

Ukliučite uređaj

4. Odaberite preference

Ukliučite uređaj

ройства Renewd® Apple

Codrvep iOS и iPadOS Как да

Ако имате друго устройство с iOS

4. Настройте Face ID или Touch ID и

11 или по-нова версия, използвайте

5. Възстановете или прехвърлете вашата

Къде да намеря нормативните

9. Настройте времето за изключване на 1. Включете устройството

1. Поставете часовника на китката си information (Настройки > За телефона >

да сдвоите часовника с вашия iPhone. 2. Изберете предпочитания от вас език

Как да предявите иск по гаранцията?

Отворете www.renewd.com/warranty.

иск по гаранцията

2. Ще ви е необходим вашият IMEI номер, за да предявите

Изберете устройството, което искате да регистрирате за ремонт

Следвайте инструкциите и попълнете формуляра

2. Приближете iPhone до часовника си, Как да го настроя

В зависимост от вашия модел, той
 Правна информация)

след което следвайте инструкциите, за 1. Включете устройството

го настроя?

Бърз старт

създайте парола

информация и данни

6. Влезте с вашия Apple ID

Включете автоматичните актуа

и настройте другите функци

8. Настройте Siri и други услуги

екрана и други опции

Отворете Settings > General >

Copryep WatchOS

Как да го настроя?

3. Изберете циферблат

Отворете Settings > General >

Regulatory Certification (Настройки >

Общи > Сертифициране по нормативни

автоматично се стартира, когато

изисквания?

Coфtyep MacOS

Как да го настроя?

изисквания)

Begulatory Certification (Настройки >

бутон, за да го включите.

Общи > Сертифициране по нормативни

и натиснете и задръжте страничния

Къде да намеря нормативните

изисквания?

изисквания)

Включете устройството.

3. Активирайте устройството

повдигнете калака, или трябва да

натиснете бутона за захранването.

за настройка, той ви помага да го

стартирате и да започнете работа

Следвайте указанията в помощника

Къде да намеря нормативнит

Отворете 'Apple icon' > About this Mac >

Support > Regulatory Certification (Иконата

на Apple > Относно този Мас > Поддръжка

Устройства Renewd® Androi

Добавете вашия акаунт в Google и

Изберете своите предпочитания.

вашия Samsung акаунт.

изисквания?

Правна информация)

3a ctap

изисквания?

Софтуер на Gooale

Регистрирайте се или влезте във

създайте такъв в този момент.

Къде да намеря нормативнит

Отворете Settings > About phone > Lega

Локоснете Start (Старт) или иконата

Добавете вашия акаунт в Google ил

създайте такъв в този момент.

Къде да намеря нормативнит

Отворете Settings > About phone > Legal

information (Настройки > За телефона >

Изберете своите предпочитания.

> Сертифициране по нормативни

Софтуер на Samsuna

Κακ πα το настроя?

Изберете Wi-Fi мрежа

изисквания?

изисквания)

### Hoavan kell beállítani az iOS és iPadOS szoftvert?

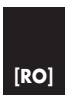

Urmati pasii descrisi în asistentul de configurare - vă ajută la parcuraerea pasilor necesari

Unde aăsiti realementările Mergeti la pictograma Apple icon Despre acest Mac > Asistentă Certificări de reglementare

### pozitive Renewd® Android

### Software Samsuna

ne loc

pe loc

cererea dvs de aarantie

ispozitive Renewd® Apple

Software iOS si iPadOS Cum

2. Dacă dispozitivul dvs rulează

4. Configurați Face ID sau Touch I

si generati un cod de acces

Recuperati sau transferati datele

configurati functionalitătile dorite

Configurati Siri si celelalte servicii

Configurati Screen Time si

celelalte opțiuni dorite

Unde găsiți reglementările?

Mergeti în Configurări > General >

Mențiuni legale și reglementări

Cum poate fi configurat?

1. Puneti ceasul Watch la închei-

etura mâinii, apoi țineți apăsat

butonul lateral pentru a porni

Asezati dispozitivul dvs. iPhone

aproape de ceas, apoi urmati

instructionile pentru a asocia

Unde aăsiti realementările?

Meraeti în Configurări > General >

Mentiuni legale si reglementări

Cum poate fi configurat?

pe butonul de pornire

În funcție de model, dispozitivul

porneste automat când îl

deschideti sau trebuie să apăsati

ceasul cu iPhone-ul

Alegeti un cadran

Software MacOS

Software WatchOS

dispozitivul

versiunea iOS 11 sau o versiune

mai nouă, folositi Quick Start

pot fi configurate?

Activati dispozitivul

si informatiile dvs

dvs Apple ID

dorite

Porniti dispozitivul dvs

Cum poate fi configurat

6. Autentificati-vă cu identificatorul 1. Porniti dispozitivul dvs Selectati o retea Wi-Fi Activați actualizările automate și
 Adăugați contul dvs Google

Account sau creati-vă un con

4. Selectati preferintele 5. Înregistrati-vă sau autentificati-vă în contul dvs Samsuna

Unde aăsiti realementările

Mergeti în Configurări > Despre telefon > Informatii legale

Software Google Cum poate fi configurat?

 Porniti dispozitivul dvs Selectati limba preferato Apăsati pe Start sau pe picto arama Start

4. Adăugati contul dvs Google Account sau creati-vă un con

5. Selectati preferintele

Unde aăsiti realementările Mergeti în Configurări > Despre telefon > Informatii legale

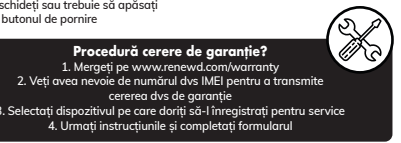

# We comply with the standards

Our devices are granted with this certifications:

# Green Dot ARA [Certification Number 99894

Green Dot [Certification Number 5629232]

VerpackG LUCID [Certification Number DE5230999392272

# GRS BattG [Certification Number 21010593

# EAR | ElektroG | WEEE [Certification Number in Process]

GLN GS1 [Certification Number 8719743489257]

**X ( E B** 

### Dispositivos Renewd® Apple Mac > Soporte > Certificación de normativas

- Software iOS y iPadOS. ¿Cómo se configura?
- Enciende el dispositivo Si tienes otro dispositivo con iO
- Software Samsuna 11 o posterior, utiliza Quick Star ¿Cómo se configura
- Activa el dispositivo 4. Configura Face ID o Touch ID
- crea una contraseña Restablece o transfiere tu
- información y tus datos 6. Inicia sesión con tu Apple IE
- Activa las actualizaciones
- cuenta de Samsuna automáticas y configura otra ¿Dónde están las normativas?
- 8. Configura Siri y otros dispositivos Ve a Ajustes > Acerca del teléfono > 9. Configura el tiempo de la Información legal pantalla y otras opciones

### ¿Dónde están las normativas? Ve a Ajustes > General > Aviso legal 1. Enciende el dispositivo

### Software WatchOS ¿Cómo se configura?

- Ponte el Watch en la muñeca y pulsa y mantén el botón lateral para encenderlo
- Acerca el iPhone al reloj, luego sique las instrucciones para
- vincular el Watch con tu iPhone Elige una esfera de reloj
- ¿Dónde están las normativas Ve a Aiustes > General > Aviso lead

- iniciará automáticamente cuando levantes la tapa o pulses el botón de inicio
- de configuración, te ayudará a ponerte en marcha

# Ve a 'Apple icon' > Acerca de este

### ¿Cómo reclamar la garantía? . Ve a www.renewd.com/warrant Necesitarás tu número IMEI para reclamar la garantíc . Selecciona el dispositivo que quieres registrar para repara Sigue las instrucciones y rellena el formulario

ispositivos Renewd® Android

Enciende el dispositivo

Añade tu cuenta de Google

crea una en ese momento

Registrate o inicia sesión en t

Selecciona tus preferencias

Elige una red wifi

### enewd® Apple συσκευές

- Λογισμικό iOS και iPadOS Πώς θα το εγκαταστήσετε;
- Ανοίξτε τη συσκευή σας Εάν έχετε κάποια άλλη συσκευή με iOS 11 ή μεταγενέστερα
- χρησιμοποιήστε τη Γρήγορη Εκκίνηση
- 3. Ενεργοποιήστε τη συσκευή σαι
- 4. Ρυθμίστε το Face ID ή το Το ID και δημιουργήστε έναν πρόσβασης
- Επαναφέρετε ή μεταφέρετε τις
- πληροφορίες και τα δεδομένα α Συνδεθείτε με το Apple ID σας

Ρυθμίστε το Siri και άλλες

Λονισμικό WatchOS

το πλαϊνό κουμπί για να το

λειτουργίες

- Ενερνοποιήστε τις αυτόματες ενημερώσεις και ρυθμίστε άλλες

### Software Google Cómo se configura?

### 2. Elige tu idioma de preference 3. Pulsa en Inicio o en icono

- de Inicio Añade tu cuenta de Google a crea una en ese momento
- Selecciona tus preferencias ¿Dónde están las normativas
- Ve a Ajustes > Acerca del teléfono > Información legal

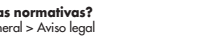

# Software MacOS ¿Cómo se configura?

- Dependiendo del modelo, se
- Siga las directrices en el asistente

# Dónde están las normativas

παν ανοίξετε την οθόνη ή πιέσετε ο κουμπί τροφοδοσίας Ακολουθήστε τις οδηγίες του

Βοηθού εγκατάστασης για να μην δυσκολευτείτε καθόλου Πού θα βρείτε τους κανονισμού

### Μεταβείτε στο 'Apple icon' > About

this Mac > Support > Regulatory Certification

## newd® Android συσκευές

Λογισμικό Samsung Πώς θα το εγκαταστήσετε Ανοίξτε τη συσκευή σας Επιλέξτε ένα δίκτυο Wi-Fi Προσθέστε τον Google λογαριασ

- σας ή δημιουργήστε έναν εκείνη τη στιγμή Επιλέξτε τις προτιμήσεις σας
- υπηρεσίες Ρυθμίστε τον Χρόνο επί οθάνης και
   Εννραφείτε ή συνδεθείτε στον άλλες επιλογές Samsung λογαριασμό σας

## Πού θα βρείτε τους κανονισμούς Πού θα βρείτε τους κανονισμο

Μεταβείτε στο Settings > General > Μεταβείτε στο Ρυθμίσεις Regulatory Certification Πληροφορίες για το τηλέφωνο

Νομικές πληροφορίες Πώς θα το εγκαταστήσετε;

### Λογισμικό Google Πώς θα το εγκαταστήσετ

- Φορέστε το Apple Watch στον καρπό σας και πιέστε παρατεταμένα 1. Ανοίξτε τη συσκευή σας Επιλέξτε την προτιμώμενη
- ενερνοποιήσετε γλώσσα σας Πλησιάστε το iPhone στο ρολόι Αννίξτε το Έναρξη ή το εικονίδιο évrioEnc
- σας και ακολουθήστε τις οδηγίες νια να συνδέσετε το Apple Watch 4. Προσθέστε τον Google λογαριασ με το iPhone

σας ή δημιουργήστε έναν εκείνη Επιλέξτε ένα καντράν ρολογιού τη στινμή

### Πού θα βρείτε τους κανονισμούς

Μεταβείτε στο Settings > General > Regulatory Certification

### Λογισμικό MacOS

Πώς θα το εγκαταστήσετε; Ανάλονα με το μοντέλο που διαθέτετε, ενεργοποιείται αυτόματα

Πώς θα κάνετε χρήση της εγγύησης; Μεταβείτε στο www.renewd.com/warranty <u>α χρειαστείτε το</u>ν αριθμό IMEI για να κάνετε χρήση της εγγύησης Επιλέξτε τη συσκευή που θέλετε και εγγραφείτε για μια επισκευι 4. Ακολουθήστε τις οδηγίες και συμπληρώστε τη φόρμα

### Renewd® naprave Apple

# Kako poteka namestitev programske opreme iOS in iPadIOS?

1. Vklopite svojo napravo 2. Če imate še kakšno drugo napra Sledite smernicam v asistentu za

Namestitev, ki vam pomaga pri

pripravi ure za začetek uporabe

(ie lahko naidete reaulative?

Kliknite na 'Ikono Apple' > O tem Macu

newd® naprave Android

Proaramska oprema Samsuna

Kako io namestite?

ustvarite noveaa.

račun Samsuna

Kako io namestite?

ikone Start

Vklopite svoio naprava

ustvarite novega.

Zakonske informacije

Kako lahko uveljavljate garancijo za svoj izdelek?

Obiščite www.renewd.com/warranty

2. Za uveljavljanje garancije

8. Boste potrebovali številko IMFI. Izberite napravo, ki jo želite

registrirati za popravila 4. Sledite navodilom in izpolnite obrazed

2. Izberite svoj želeni jezik

3. Dotaknite se gumba Start ali

Dodaite svoi račun Gooale al

Izberite svoje želene nastavitve

(je lahko najdete regulative)

Poidite na Nastavitve > O telefonu >

Vklopite svojo napravo

Izberite brezžično omrežie

Izberite svoie želene nastavitve

5. Registrirajte oz. vpišite se v svoj

Kje lahko najdete regulative?

Programska oprema Google

Dodajte svoj račun Google al

Podpora > Regulativna potrditev

- vo z operacijskim sistemom iOS 11 ali poznejši, uporabite funkc Hitri začetek
- Aktivirajte svojo napravo Nastavite obraz za Face ID ali prstni odtis za Touch ID in
- ustvarite geslo Obnovite ali prenesite svoje podatke in informacije
- 6. Prijavite se s svojim ID Apple
- 7. Vklopite samodejne posodobitve in nastavite druge funkcije
- 8. Nastavite funkcijo Siri in druge storitve
- Pojdite na Nastavitve > O telefonu 9. Nastavite čas zaslona in druge akonske informacije možnosti

### Kje lahko najdete regulative? Poidite na Nastavitve > Splošno >

Regulativna potrditev

pritisnite in držite gumb ob

Svoi iPhone približaite uri in

Kje lahko najdete regulative

oidite na Nastavitve > Splošno >

Programska oprema MacOs

Odvisno od modela se namestitev

bodisi dvianete pokrovček bodisi

pritisnete na gumb za vklop

ure z vašim iPhonom

sledite navodilom za seznanjanje

Programska oprema WatchOS Kako jo namestite?

stranski za vklop

Izberite zaslon ure

Regulativna potrditev

Kako io namestite?

samodejno začne, ko

- 1. Uro namestite na zapestie in

- 5. Επιλέξτε τις προτιμήσεις σας
- Πού θα βρείτε τους κανονισμούς;

Μεταβείτε στο Ρυθμίσεις > Πληροφορίες για το τηλέφωνο > Νομικές πληροφορίες

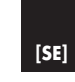

Var hittar du realerna Gå till 'Apple icon' > Om den hä datorn > Support > Regelverkscer-

Renewd® Android apparater

tifiering

Slå på din apparat

ditt Samsunakonto

Google programvara

Hur installerar man den

3. Tryck på start eller startikone

Lägg till ditt Googlekonto eller

skapa ett

iuridisk information

Slå på din apparat

5. Välj dina preferense

Var hittar du reglerna

Väli ditt språk

skapa ett

iuridisk information

följ sedan instruktionerna för att Gå till Inställningar > om telefon

Hur kräver du din garanti?

Gå till www.renewd.com/warranty

4. Följ instruktionerna och fyll i blanketten

Renewd® Apple apparater

iOS och iPadOS programvara

Hur installerar man den?

2. Om du har en annan apparat

på iOS eller senare, använd

4. Installera Face ID eller Touch ID

Återställ eller flytta din informa-

och skapa en lösenkod

6. Logga in med din Apple ID

9. Installera Screen Time och

Gå till Inställningar > Allmänt >

Var hittar du reglerna?

WatchOS programvara

Hur installerar man den

Sätt klockan på din handled och

tryck och håll i sidoknappen för

För din iPhone nära din klocka.

para klockan med din iPhone

Sätt på automatiska uppdate

ringar och installera andra

8. Installera Siri och andra tjänster

Slå på din apparat

Aktivera din apparat

Quick Start

tion och data '

egenskaper

andra val

Juridik och regelverk

att sätta den på

Väli en urtavla

Juridik och regelverk

MacOS programvara

strömknappen

komma i gång

Var hittar du reglerna?

Gå till Inställningar > Allmänt :

Hur installerar man den

Beroende på din modell starta

den automatiskt när du lyft locke

eller annars måste du trycka på

Följ instruktionerna i inställning

smanualen, det hjälper dig att

- amsung programvare Hur installerar man den
- Väli ett Wi-Fi nätverk
- Lägg till ditt Googlekonto elle
- Väli ding preferenser Registrera dig eller logga in på
- Var hittar du reglerna's
- Gå till Inställningar > om telefon
  - - Juridisk og typegodkjenninger
    - Hur installerar man den?
    - 1. Fest klokken til håndleddet ditt o press og hold sideknappen for å

Renewd® Apple-enheter

Hvis du har en annen enhet

på iOS 11 eller senere, br

Slå på enheten din

Quick Start

Aktiver enheten din

lag en passkode

masjon og data

- slå den på
- av klokken, og følg deretter til iPhone

Gå til Innstillinger > Generelt >

# MacOS-programvare

- 1. Avhengig av modellen starter den automatisk når du løfter av lokket, ellers må du trykke på av/ på-knappen
- deg i gang

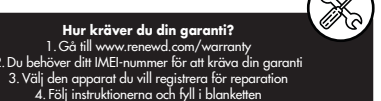

### Hvordan gjør du krav på garantien din? <u>1. Gå til www.renewd.com/warranty</u> . Du trenger ditt IMEI-nummer for å gjøre krav på garantier β. Velg enheten du ønsker å registrere f<u>or reparasjon</u>

Hvor finner du regelverket? Gå to 'Apple icon' > Om denne

iOS och iPadOS proaramvara Hur installerar man den? kjenning

### enewd<sup>®</sup> Android-enheter

# Samsung-programvare

- 4. Sett opp Face ID eller Touch ID
- 5. Gjenopprett eller overfør infor-
- 6. Logg inn med din Apple ID Slå på automatiske oppdateringer
- og sett opp andre funksjoner
- 8. Sett opp Siri og andre tjenester
- 9. Sett opp Screen Time og

### andre valg Juridisk informasion

Gå til Innstillinger > Generelt >

# WatchOS programvara

- Ha din iPhone i nærheter
- instruksjonene for å koble klokken Gå til Innstillinger > Öm telefonen >
- Vela et klokkeansikt

### Hvor finner du regelverket

Juridisk og typegodkjenninger

# Hvordan setter du det opp

- 2. Følg retningslinjene innstallasjonsassistenten, det hielper med å få

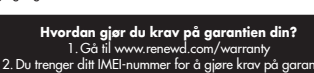

4. Følg instruksjonene og fyll ut skjemaet

# maskinen > Kundestøtte > Typegod-

### Hvordan setter du det opp?

- Slå på enheten din
- Velg wifi-nettverk
- Legg til Google-kontoen din elle opprett en på det tidspunktet

Samsung-kontoen din

- Vela preferansene dine
- 5. Registrer deg eller logg inn i

### Hvor finner du regelverket?

Gå til Innstillinger > Öm telefonen >

# Hvor finner du regelverket

Google-programvare Hvordan setter du det opp? Slå på enheten din

- Vela ditt foretrukne språk Trykk på Start eller Start-ikonet
- Legg til Google-kontoen din elle
- opprett en på det tidspunktet
  - Velg preferansene dine
  - Hvor finner du regelverket
    - Juridisk informasjon

Säädössertifiointi

### Miten se asennetaan?

- Mallista riippuen se käynnisty automaattisesti, kun nostat kantte
- tai painat virtapainiketta Noudata asennusoppaan ohieita
- Se auttaa sinua pääsemään
- alkuun

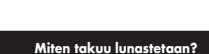

Siirry osoitteeseen www.renewd.com/warranty 2. Tarvitset IMFI-numeron lunastaaksesi takuun Valitse laite, jonka haluat rekisteröidä korjausta varten Seuraa ohjeita ja täytä lomake

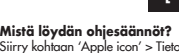

enewd® Apple-enheder

iOS- og iPadOS-software

Taend for din enhed

Hurtia start

Aktiver din enhed

Hvordan konfigureres deta

Hvis du har en anden enhed på

og opret en adgangskode

Slå automatiske opdateringer til

Konfigurer Skærmtid og andre indstillinger

Hvor finder man regulativer?

Gå til Indstillinger > Generelt >

Hvordan konfigureres det?

nede for at tænde det

Tag uret på håndleddet, og tryk

på og hold knappen på siden

Placer din iPhone tæt på uret, og

parre uret med din iPhone

Hvor finder man regulativer?

Gå til Indstillinger > Generelt >

Hvordan konfigureres det?

1. Afhængigt af din model starter

den automatisk, når du løfter

låget, ellers skal du trykke på

tionsassistenten. Den hjælper d

Hvordan gør du krav på din garanti?

1. Gå til www.renewd.com/warranty

3. Vælg den enhed, du til registrere til en reparation

4. Følg vejledningen, og udfyld formularen

. Du skal bruge dit IMEI-nummer for at gøre krav på garantien

2. Følg vejledningen i konfigura

med at komme i gang

følg derefter vejledningen for at

Juridisk og regulativer

WatchOS-software

3. Vælg en urskive

Juridisk og regulativer

strømknappen

MacO-software

og konfigurer andre funktioner

8. Konfigruer Siri og andre tjenester

5. Gendan eller overfør dine

oplysninger og data

Log på med dit Apple ID

iOS 11 eller nyere, skal du bruge

4. Konfigurer Face ID eller Touch ID, 2. Vælg et Wi-Fi-netværk

Hvor finder man regulativer?

Gå til 'Apple icon' > Om denne Ma

> Support > Lovmaessig certificering

Renewd® Android-enheder

Hvordan konfigureres det?

Tilføj din Google-konto, eller

Tilmeld dig, eller log på din

Hvor finder man regulativer?

Gå til Indstillinger > Om telefon >

Hvordan konfiaureres det?

Samsung-software

opret en nu

Taend for din enhed

Vælg dine præferencer

Samsung-konto

Juridiske oplysninger

Google-software

opret en nu

1. Taend for din enhed

Vælg dine præferencer

Juridiske oplysninger

2. Vælg dit foretrukne sprog

Tilføj din Google-konto, eller

3. Berør Start eller ikonet Start

Hvor finder man regulativer?

Gå til Indstillinger > Om telefon >

ن + Ø + 🐯 ک ا

Thank you for giving this

device a second life!

You have prevented that

more water and raw materia

are used in the production

of new devices.

making a difference!

Enjoy your Renewd Device!

Please let us know what you think

about our product. Go to:

www.renewd.com/feedback

Don't miss out on any news and

promotions! Follow us on Instagram

🔞 @renewdcom

Together we are

iirry kohtaan 'Apple icon' > Tietoia tästä Macista > Tuki > Säädösser-

sisään Samsung-tilillesi

Siirry kohtaan Asetukset > Tietoa

puhélimesta > Oikeudellisia tietoja

Google-ohjelmisto

Käynnistä laite

Miten se asennetaan

Valitse ensisijainen kiel

3. Kosketa kohtaa Start tai

# kenewd® Android -laitteet

### ımsung-ohjelmisto Miten se asennetaan

- 4. Asenna Face ID tai Touch ID ja Käynnistä laite Valitse Wi-Fi-verkko
- Palauta tai siirrä tietosi ja datas Lisää Gooale-tili tai luo sellainen 6. Kirjaudu sisään Apple ID
  - Valitse asetukset Avaa Samsuna-tili tai kiriaudu
- Ota automaattiset päivitykset käyttöön ja määritä muut Aistä löydän ohjesäännöt? ominaisuudet
- 8. Asenna Siri ja muut palvelut 9. Asenna Screen Time ja muut vaihtoehdot

Renewd® Apple -laitteet

asentaminen

Käynnistä laite

Aktivoi laite

luo salasana

-tunnuksella

iOS- ia iPadOS-ohielmistoien

Jos sinulla on toinen laite iOS

malla, käytä pika-aloitusta

-käyttöjärjestelmällä tai uude

# Mistä lövdän ohiesäännöt?

Siirry kohtaan Asetukset > Yleiset > Säädössertifiointi

# WatchOS-ohjelmisto

Start-kuvaketta Miten se asennetaan? Lisää Google-tili tai luo sellainen Laita kello ranteeseesi ia Valitse asetukset käynnistä se pitämällä sivupainiketta painettuna

### Mistä löydän ohjesäännötä 2. Tuo iPhone kellon lähelle ia nou-Siirry kohtaan Asetukset > Tietoa data laiteparinmuodostusohjeita puhelimesta > Oikeudellisia tietoia

kellon ja iPhonen välille Valitse kellotaulu

# Mistä löydän ohjesäännöt?

Siirry kohtaan Asetukset > Yleiset :

# MacOS-ohjelmisto

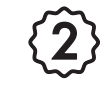

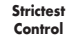

છર

100%

Original Parts

Highest Quality

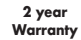

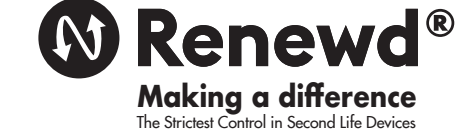

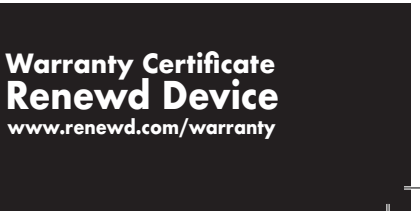